# Інструкція внесення змін до Рамкової угоди 1 етап

Отже після укладання рамкової угоди в системі з'являється можливість **Внести зміни**. Підстави та порядок унесення змін до рамкової угоди визначені у Розділі VIII Особливостей укладення рамкових угод, затверджених Наказом Мінекономрозвитку від 24.04.2012 № 504.

Зміни до рамкової угоди оприлюднюються протягом трьох робочих днів з дня унесення змін до рамкової угоди.

### КРОК 1. Переходимо до публікації

Відкриваємо укладену Рамкову угоду. Вона знаходиться серед ваших архівних закупівель.

| and the second second second second second second second second second second second second second second second |                 | recroim perm     |              |
|----------------------------------------------------------------------------------------------------|-----------------|------------------|--------------|
|                                                                                                    | ЗАКУПІВЛІ       | річні плани дого | вори Профіль |
|                                                                                                    |                 | Пошук закупівлі  |              |
| 🛛 Відстежую 🖉 Вла                                                                                                | сні Беру участь | /часть компанії  |              |
|                                                                                                    | 12.2            |                  |              |

Спускаємося до самого низу в розділ Договір. Та натискаємо кнопку Внести зміни.

|  | 5.00         | 70 | 0               |
|--|--------------|----|-----------------|
|  | Внести зміни |    | Виконання угоди |

Далі заповнюємо обов'язкові поля:

- 1. Підписано (дата та час).
- 2. Опис (поле обов'язкове).
- 3. Тип причини (з випадаючого списку)

Зверніть увагу! В залежності від причини яка обирається, система пропонує різні поля для заповнення:

#### Зміни до угоди

|                                  |                                    | Статус в очікуванн                                                                                                    |
|----------------------------------|------------------------------------|----------------------------------------------------------------------------------------------------|
| Підписано *                      |                                    | Тип причин *                                                                                                    |
| 17.02.2020                       | 11:39                              |                                                                                                    |
| Опис *                           |                                    | Зміна ціни за одиницю товару<br>Припинення участі у рамковій угоді учасника<br>Зміна ціни у зв'язку із зміною ставок податків і зборів<br>Зміна сторонніх показників (курсу, тарифів) |
| Зберегти чернетку Зберегти       | и Перевірити зміни                 | Скасування змін<br>Внести зміни                                                                                                    |
| 1. При обранн<br>говару з'являет | ні <b>Зміна ціни</b><br>гься додат | И ЗА ОДИНИЦЮ Номенклатура                                                                                                    |

товару з'являється додаткове поле Номенклатура (обираємо з випадаючого списку, ту, що потрібно редагувати). Заповнюємо поле Відсоткове значення зміни

| Номенклатура              |        |
|---------------------------|--------|
| Тестування                | •      |
| Відсоткове значення зміні | и ціни |
| 10                        |        |

ціни (не більше ніж на 10% у разі коливання ціни такого товару (послуги) на ринку).

2. При обранні **Припинення участі в рамковій угоді учасника** з'являється додаткове поле **Виключення учасника**. З випадаючого списку обираємо потрібного учасника. При

потребі ви можете додати декількох постачальників для виключення з Рамкової угоди, для цього натискаємо Додати дані зміни (з'явиться ще один випадаючий список). Якщо учасників рамкової угоди залишається менше трьох, то це являється підставою її припинення. Тобто далі працюємо по інструкції Припинення рамкової угоди.

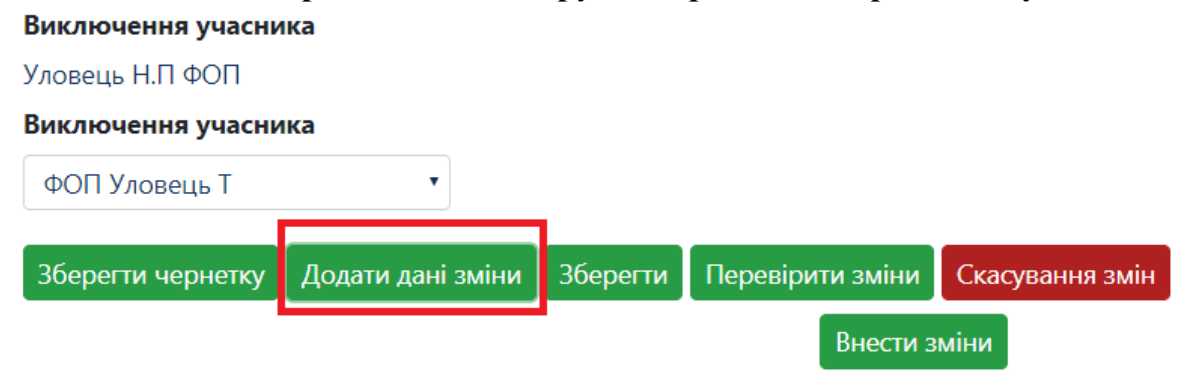

3. При обранні Зміна ціни у зв'язку із зміною ставок податків і зборів з'являються додаткові поля : Номенклатура для обрання відповідного лоту, Абсолютне значення зміни ціни (різниця на яку зросла ціна за одиницю в гривневому еквіваленті) та Відсоткове значення ціни (різниця на яку зросла ціна за одиницю у відсотковому еквіваленті). Потрібно заповнити одне з полів на вибір. Після коми повинно бути не більше 2-х знаків.

| поменклатура                |      |
|-----------------------------|------|
| Тестування                  | •    |
| Абсолютне значення зміни і  | ціни |
|                             |      |
| Відсоткове значення зміни L | ціни |
|                             |      |

4. При обранні Зміна сторонніх показників (курсу, тарифів...) Заповнюємо поля Номенклатура та Відсоткове значення зміни ціни.

| Підписано *        |                  |                   |                 | Тип причин                                   |
|--------------------|------------------|-------------------|-----------------|----------------------------------------------|
| 18.02.2020         |                  | 10:49             |                 | Зміна сторонніх показників (курсу, тарифів…) |
| Опис *             |                  |                   |                 |                                              |
| Тестування рамково | ї угоди. та внес | сення змін до неї | li)             |                                              |
| Номенклатура       |                  |                   |                 |                                              |
| Тестування         | •                |                   |                 |                                              |
| Відсоткове значенн | я зміни ціни     |                   |                 |                                              |
| -0,7               |                  |                   | %               |                                              |
| Зберегти чернетку  | Зберегти         | Перевірити зміни  | Скасування змін |                                              |
|                    |                  |                   | Внести          | и зміни                                      |

Зверніть увагу!!!!! Для зменшення ціни за одиницю, потрібно встановити від'ємне значення відсотка. Після натискання Перевірити Зміни система зменшить суму на те значення, яке Ви встановите.

Незалежно від причини яку Ви обираєте, далі натискаємо **Зберегти**. Далі система дає можливість **Додати документи** з додатковою угодою. Зверніть увагу на типи файлів які обираються під час завантаження файлів.

| Додати документ   |          |                  |                 | Завантаження ф                                                                                                    | айлу                                                                                     | × |
|-------------------|----------|------------------|-----------------|----------------------------------------------------------------------------------------------------|------------------------------------------------------------------------------------------|---|
| Зберегти чернетку | Зберегти | Перевірити зміни | Скасування змін | <b>Тип файлу</b><br>Повідомлення пр                                                                                             | о рамкову угоду                                                                          | • |
|                   |          |                  |                 | Повідомлення пр<br>Підписана рамкої<br>Заходи для припи<br>Розклад та етапи<br>Додатки до рамк<br>Забезпечення тен<br>Субпідряд | о рамкову угоду<br>ва угода<br>инення рамкової угоди<br>ової угоди<br>ндерних пропозицій |   |

Далі натискаємо **Перевірити Зміни**. Система змінює значення ціни в залежності від внесених показників. Далі натискаємо Підтвердити Зміни, автоматично з'явиться вікно для накладання **ЕЦП/КЕП**. Якщо все успішно статус змінеться на **Опубліковано**.

| Документи зміни договору 오 |                  |                 |                   |  |  |  |
|----------------------------|------------------|-----------------|-------------------|--|--|--|
| Додати документ            |                  |                 |                   |  |  |  |
| Зберегти                   | Перевірити зміни | Скасування змін | Підтвердити зміни |  |  |  |

Якщо потреби вносити зміни більше не має натискаємо Скасування змін, автоматично з'явится форма накладення ЕЦП/КЕП зміни перейдуть в статус Відмінено.

# Виконання Рамкової угоди

Відповідно до пункту 4 розділу VIII Порядку рамкова угода припиняється в порядку та за наявності підстав, визначених у рамковій угоді. До підстав припинення рамкової угоди належать:

- відмова замовника від виконання рамкової угоди відповідно до пункту 1 розділу VIII Порядку;
- відмова всіх замовників, в інтересах яких закупівлю за рамковими угодами здійснює ЦЗО, від виконання рамкової угоди відповідно до пункту 2 розділу VIII Порядку;
- настання обставин, передбачених в абзацах другому, третьому пункту 2 розділу IV Порядку, якщо внаслідок цього кількість учасників, які підписали рамкову угоду, стала менше трьох.

Рамкова угода може містити інші підстави припинення, передбачені законодавством. Згідно з пунктом 5 розділу VIII Порядку припинення рамкової угоди здійснюється відповідно до <u>Цивільного кодексу України</u>, <u>Господарського кодексу України</u> та Порядку.

Звертаємо увагу, що замовник має обов'язково зазначити в змісті рамкової угоди порядок та підстави припинення рамкової угоди.

## Переходимо до публікації

Натискаємо Виконання Угоди

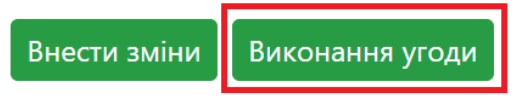

## Якщо угода виконана

Ставимо відмітку біля Звітувати про виконання угоди. Натискаємо Зберегти. Далі в розділі Договір натискаємо Додати документ (завантажуємо документи) та натискаємо Опублікувати автоматично відкриється вікно для накладення ЕЦП/КЕП.

# Припинення угоди

Ставляємо відмітку біля **Припинити дію**. Далі з'являється поле де ви зазначаєте **Причину припинення угоди**.

|                                     | 🔍 Звітувати про виконан | ня угоди 🖲 Припинити дію |
|-------------------------------------|-------------------------|--------------------------|
| Причина припинення угоди            |                         |                          |
| відмова замовника від виконання раг | мкової угоди            |                          |
|                                     | Зберегти                | Опублікувати             |

Натискаємо Зберегти та Опублікувати автоматично відкриється вікно для накладення ЕЦП/КЕП.

Статус процедури зміниться, коментар буде залежати від того, що ви зазначите в полі причина припинення угоди.

Документи угоди •

1122.docx 15.01.2020 15:25 Підписана рамкова угода

Причина припинення угоди відмова замовника від виконання

рамкової угоди